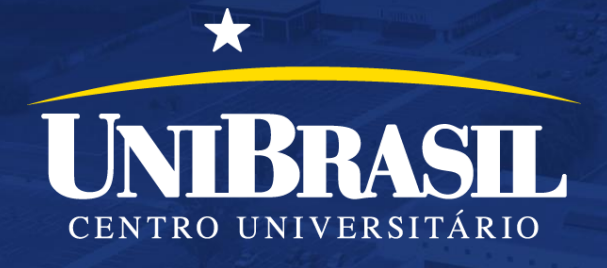

# PASSO-A-PASSO CHAMADA ELETRÔNICA E PLANO DE AULA

# Versão Desktop (PC)

Para Professores e Coordenadores do Centro Universitário UniBrasil

×

Brasil

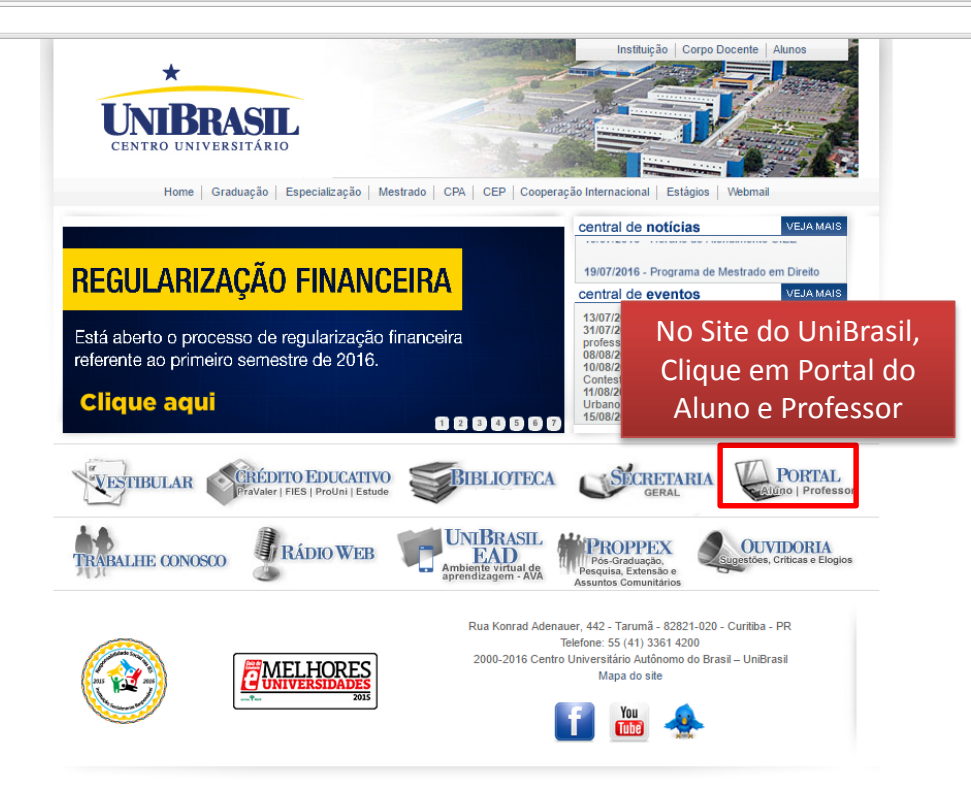

Acesse o Site do UniBrasil: www.unibrasil.com.br

Clique no ícone Portal Aluno | Professor

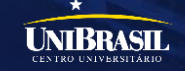

Online - Fale cor

2

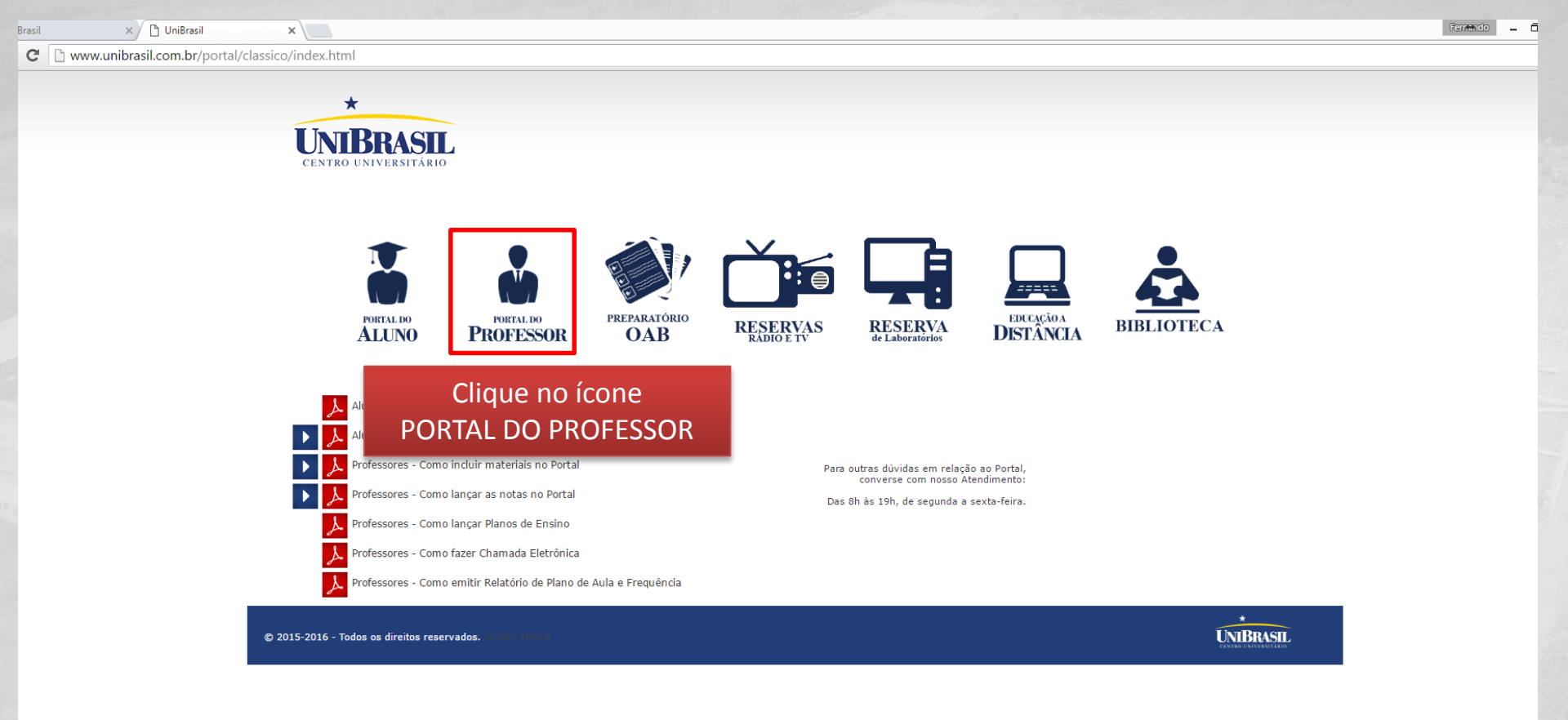

### Você está na Visão Clássica do Portal (Versão Desktop)

Clique no ícone Portal do Professor

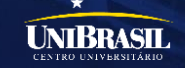

3

Offline. Deixe uma mens

 $\geq$ 

| Brasil | × 🗈 RM Portal - Login Versão 🗙                                                                             | Fernendo | . 0 |
|--------|----------------------------------------------------------------------------------------------------|----------|-----|
| G      | 🖀 https://portalp.unibrasil.com.br/Corpore.net/Login.aspx                                                  |          |     |
|        | Portal do Professor<br>Usuário ou Email<br>Senha<br>Alias<br>CorporeRM<br>CorporeRM<br>Esqueceu sua senha? |          |     |
|        | Insira seu Usuário e Senha<br>e clique em ACESSAR.                                                         |          |     |

### **Portal do Professor**

Digite no campo Usuário ou E-mail seu Código de Professor (o mesmo utilizado para acessar seu Webmail do UniBrasil) No campo Senha, digite sua senha, em seguida clique no botão ACESSAR.

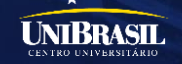

| <ul> <li>Clique en Educacional</li> <li>Clique en Educacional</li> <li>Alta</li> <li>Re Conceo</li> <li>Ambanta • Sar</li> </ul>                                                                                                    | 🗅 RM Portal Versão 12.1.8.1                                                                                                    |                                                       | <br>Fernando _       |                |
|----------------------------------------------------------------------------------------------------|----------------------------------------------------------------------------------------------------|-------------------------------------------------------|----------------------|----------------|
| Clique em Educacional.       AtL       Del Conseco       Ambiente * Sat         Image: Conseco       Ambiente * Sat       Sat       Del Conseco       Ambiente * Sat         Image: Conseco       Farticipe da comunidade académice que preparamos para nosa que preparamos para nosa que preparamos que preparamos para nosa que preparamos que preparamos que pre                                                                                                    | > C 🗋 unibr-rdshthv.unibrasil.com.b                                                                                                    | r/Corpore.Net/Main.aspx?SelectedMenuIDKey=&ShowMode=2 | 7                    | ☆ =            |
| Control       Privipe da comunidade a cademice da sua instituição de finance. Veja o gue preparamos para nose: a use preparamos para nose: a use preparamos preparamos para nose: a use preparamos para nose: a use prepara nose: a use preparamos para nose: a use preparamo | <sup>uáric</sup> Clique em Educacional.                                                                                                    | SIL                                                   | Fale Conosco Ambient | e 🔻 <u>Sai</u> |
| Educacional<br>Clique no texto EDUCACIONAL                                                                                                    | <ul> <li>Educacional</li> <li>Participe da comunidade acadêmica da sua Instituição de Ensino. Veja o gue preparamos para nossa interação.</li> <li>Cuadro de horários</li> <li>Duload materiais</li> <li>Diário de classe</li> </ul> |                                                       |                      |                |
| Clique no texto EDUCACIONAL                                                                                                    | ducacional                                                                                                    | The second second                                     |                      | 1              |
|                                                                                                    | Clique no texto EDUCACIONAL                                                                                                    |                                                       |                      |                |

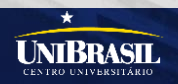

| 🕒 RM Portal Versão 12                                                          | .1.8.11 ×                                         |                                    |                       |                                                                                                  |                                                                                                    |             |               | emando 💶 🗖                              | ×                  |
|--------------------------------------------------------------------------------|---------------------------------------------------|------------------------------------|-----------------------|--------------------------------------------------------------------------------------------------|----------------------------------------------------------------------------------------------------|-------------|---------------|-----------------------------------------|--------------------|
|                                                                                | or-rdshthv.uni                                    | brasil.com.br/Cor                  | pore.Net/Main.a       | spx?SelectedMen                                                                                  | uIDKey=MainEduca                                                                                                    | acional     |               | Ś                                       | 3 =                |
| Usuário:<br>No Porta<br>DIÁRIO<br>Processor                                    | al, clique e<br>DE CLASSI<br>Período Letivo       | DVNIBRASIL<br>Professor •<br>20162 | Quadro de horário     | rs<br>V                                                                                          |                                                                                                    |             | <u>Fale C</u> | <u>onosco</u> Ambiente ▼<br>₽<br>Imprim | <u>Sair</u><br>hir |
| <u>Diario de classe</u><br><u>Compl. Disciplina</u><br><u>Upload materiais</u> | Horário<br>08:00 - 08:50                          | Segunda-Feira                      | Terça-Feira           | Quarta-Feira                                                                                     | Quinta-Feira Desenho Arquitetônico II Turma: 2AUAD Subturma: Prédio: Sala: Tipo: Presencial Data inicial: 01/08/2016 Data final: 16/12/2016                  | Sexta-Feira | Sábado        | Domingo                                 |                    |
|                                                                                | 08:50 - 09:40                                     |                                    |                       |                                                                                                  | Desenho Arquitetônico<br>II<br>Turma: 2AUAD<br>Subturma:<br>Prédio:<br>Sala:<br>Tipo: Presencial<br>Data inicial:<br>01/08/2016<br>Data final:<br>16/12/2016 |             |               |                                         |                    |
| Avaliação Instituci                                                            | 10:00 - 10:50<br>Mensagens Als<br>Consulte seus h | ertas<br>orários. Em caso de du    | úvidas, procure o set | Desenho Técnico II<br>Turma: 2CVAD<br>Subturma:<br>Prédio:<br>Sala:<br><br>or de Registro Acadêm | Desenho Arquitetônico<br>II<br>Turma: 2AUAD<br>Subturma:<br>Prédio:<br>Sala:                                                                                 |             |               |                                         |                    |

### Quadro de Horários

No Menu esquerdo na Aba Professor, clique no link Diário Eletrônico

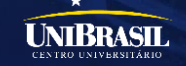

2.1.8.11 ×

ibr-rdshthv.unibrasil.com.br/Corpore.Net/Main.aspx?ActionID=EduDiarioClasseActionWeb&SelectedMenuIDKey=mnDiarioClasse

| : s       | UZUKI        | Coligada: 1 - UN                       | IBRASIL                                                           | Fale Con        |
|-----------|--------------|----------------------------------------|-------------------------------------------------------------------|-----------------|
|           | Início 🕇     | • Educacional • F                      | Professor - Diário de classe                                      |                 |
| <u>os</u> | Cont<br>Prof | texto do<br>fessor:                    | Selecione o Períodos<br>Letivos em andamento                      | Usuário: 978863 |
|           | Seleci       | one uma turma/o                        | disciplina:                                                       |                 |
|           | Perío        | odos letivos em and                    | amento Períodos letivos encerrados                                |                 |
|           | 2            | 20161 - UNIBRASIL                      | - ENGENHARIA CIVIL - Engenharia Civil - Manhã                     |                 |
|           | 2            | 20161 - UNIBRASIL                      | - ENGENHARIA CIVIL - Engenharia Civil - Noite                     |                 |
|           | 2            | 20161 - UNIBRASIL                      | -<br>- ENGENHARIA MECÂNICA - Engenharia Mecânica - Manhã          |                 |
|           | 2            | 20161 - UNIBRASIL                      | - ENGENHARIA MECÂNICA - Engenharia Mecânica - Noite               |                 |
|           | 2            | 20162 - UNIBRASIL                      | - ARQUITETURA E URBANISMO - Arquitetura e Urbanismo -             | Manhã           |
|           | 2            | 20162 - UNIBRASIL                      | - ENGENHARIA CIVIL - Engenharia Civil - Manhã                     |                 |
|           | 2            | 20162 - UNIBRASIL                      | - ENGENHARIA CIVIL - Engenharia Civil - Noite                     |                 |
|           |              | ICVAN - Desenh                         | o Técnico I                                                       |                 |
|           | (            | 2CVAN - Desenh                         | io Técnico II                                                     |                 |
|           | 2            | 20162 - UNIBRASIL                      | - ENGENHARIA MECÂNICA - Engenharia Mecânica - Noite               |                 |
| Þ         |              |                                        |                                                                   |                 |
| ci        | 💷 Exi        | ibir funcionalidade<br>Iunos 🛛 🎎 Frequ | em uma nova janela (PopUp)<br>ência 🔲 Notas etapa 🔤 Plano de aula |                 |

### Diário de Classe

Selecione o Períodos Letivos em Andamento

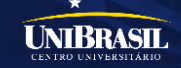

2.1.8.11 ×

Fe

| or       | rashtnv.unibrasii.com.br/Corpore.Net/Main.aspx?ActionID=EduDiarioClasseActionWeb&SelectedMenuIDKey=mnDiarioClasse |          |  |  |  |  |  |  |  |
|----------|----------------------------------------------------------------------------------------------------|----------|--|--|--|--|--|--|--|
| sı       | ZUKI   Coligada: 1 - UNIBRASIL                                                                                    | Fale Con |  |  |  |  |  |  |  |
| 1        | nício 👻 Educacional 👻 Professor 👻 Diário de classe                                                                |          |  |  |  |  |  |  |  |
|          | Contexto do professor                                                                                             |          |  |  |  |  |  |  |  |
| <u>s</u> | Professor: EIMI VERIDIANE SUZUKI Usuário: 978863                                                                  |          |  |  |  |  |  |  |  |
| 5        | elecione uma turma/disciplina:                                                                                    |          |  |  |  |  |  |  |  |
|          | Períodos letivos em andamento Períodos letivos encerrados                                                         |          |  |  |  |  |  |  |  |
|          | 20161 - UNIBRASIL - ENGENHARIA CIVIL - Engenharia Civil - Manhã                                                   |          |  |  |  |  |  |  |  |
|          | 20161 - UNIBRASIL - ENGENHARIA CIVIL - Engenharia Civil - Noite                                                   |          |  |  |  |  |  |  |  |
|          | 20161 - UNIBRASIL - ENGENHARIA MECÂNICA - Engenharia Mecânica - Manhã                                             |          |  |  |  |  |  |  |  |
|          | 20161 - UNIBRASIL - ENGENHARIA MECÂNICA - Engenharia Mecânica - Noite                                             |          |  |  |  |  |  |  |  |
|          | 20162 - UNIBRASIL - ARQUITETURA E URBANISMO - Arquitetura e Urba Selecione o semestre - curso                     |          |  |  |  |  |  |  |  |
|          | 20162 - UNIBRASIL - ENGENHARIA CIVIL - Engenharia Civil - Manhã que deseja realizar a Chamada                     |          |  |  |  |  |  |  |  |
|          | 20162 - UNIBRASIL - ENGENHARIA CIVIL - Engenharia Civil - Noite Eletrônica                                        |          |  |  |  |  |  |  |  |
|          | ICVAN - Desenho Técnico I                                                                                         |          |  |  |  |  |  |  |  |
|          | 2CVAN - Desenho Técnico II                                                                                        |          |  |  |  |  |  |  |  |
|          | 20162 - UNIBRASIL - ENGENHARIA MECÂNICA - Engenharia Mecânica - Noite                                             |          |  |  |  |  |  |  |  |
| Ļ        |                                                                                                    |          |  |  |  |  |  |  |  |
| i [      | Exibir funcionalidade em uma nova janela (Popup) Alunos Bir Frequência Bir Frequência Bir Frequência              |          |  |  |  |  |  |  |  |
| ľ        |                                                                                                    |          |  |  |  |  |  |  |  |

### Diário de Classe

Selecione o semestre / curso que deseja realizar a Chamada Eletrônica

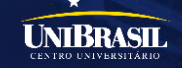

2.1.8.1 ×

| br | br-rdshthv.unibrasil.com.br/Corpore.Net/Main.aspx?ActionID=EduDiarioClasseActionWeb&SelectedMenuIDKey=mnDiarioClasse |                 |  |  |  |  |  |  |  |  |
|----|----------------------------------------------------------------------------------------------------|-----------------|--|--|--|--|--|--|--|--|
| s  | SUZUKI   Coligada: 1 - UNIBRASIL                                                                                     | <u>Fale Con</u> |  |  |  |  |  |  |  |  |
|    | Início 👻 Educacional 👻 Professor 👻 Diário de classe                                                                  |                 |  |  |  |  |  |  |  |  |
|    | Contexto do professor                                                                                                |                 |  |  |  |  |  |  |  |  |
| os | Professor: EIMI VERIDIANE SUZUKI Usuário: 978863                                                                     |                 |  |  |  |  |  |  |  |  |
|    | Selecione uma turma/disciplina:                                                                                      |                 |  |  |  |  |  |  |  |  |
|    | Períodos letivos em andamento Períodos letivos encerrados                                                            |                 |  |  |  |  |  |  |  |  |
|    | 20161 - UNIBRASIL - ENGENHARIA CIVIL - Engenharia Civil - Manhã                                                      |                 |  |  |  |  |  |  |  |  |
|    | 20161 - UNIBRASIL - ENGENHARIA CIVIL - Engenharia Civil - Noite                                                      |                 |  |  |  |  |  |  |  |  |
|    | 20161 - UNIBRASIL - ENGENHARIA MECÂNICA - Engenharia Mecânica - Manhã                                                |                 |  |  |  |  |  |  |  |  |
|    | 20161 - UNIBRASIL - ENGENHARIA MECÂNICA - Engenharia Mecânica - Noite                                                |                 |  |  |  |  |  |  |  |  |
|    | 20162 - UNIBRASIL - ARQUITETURA E URBANISMO - Arquitetura e Urbanismo - Manhã                                        |                 |  |  |  |  |  |  |  |  |
|    | 2016 Marque a turma – disciplina que                                                                                 |                 |  |  |  |  |  |  |  |  |
|    | deseja realizar a Chamada                                                                                            |                 |  |  |  |  |  |  |  |  |
|    | Eletrônica                                                                                                    |                 |  |  |  |  |  |  |  |  |
|    | CVAN - Desenho Técnico II                                                                                            |                 |  |  |  |  |  |  |  |  |
|    | 20162 - UNIBRASIL - ENGENHARIA MECÂNICA - Engenharia Mecânica - Noite                                                |                 |  |  |  |  |  |  |  |  |
|    |                                                                                                    |                 |  |  |  |  |  |  |  |  |
| ci | Exibir funcionalidade em uma nova janela (PopUp)         iiiiiiiiiiiiiiiiiiiiiiiiiiiiiiiiiiii                        |                 |  |  |  |  |  |  |  |  |

### Diário de Classe

Marque a turma – disciplina que deseja realizar a Chamada Eletrônica

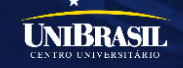

2.1.8.11 ×

0

Fer

| br       | r-rdshthv.unibrasil.com.br/Corpore.Net/Main.aspx?ActionID=EduDiarioClasseActionWeb&SelectedMenuIDKey=mnDiarioClasse |          |
|----------|----------------------------------------------------------------------------------------------------|----------|
| su       | iUZUKI   Coligada: 1 - UNIBRASIL                                                                                    | Fale Con |
| 1        | Início 👻 Educacional 👻 Professor 👻 <b>Diário de classe</b>                                                          |          |
|          | Contexto do professor                                                                                               |          |
| <u>s</u> | Professor: EIMI VERIDIANE SUZUKI Usuário: 978863                                                                    |          |
| 5        | Selecione uma turma/disciplina:         Períodos letivos em andamento         Períodos letivos encerrados           |          |
|          | 20161 - UNIBRASIL - ENGENHARIA CIVIL - Engenharia Civil - Manhă                                                     |          |
|          | 20161 - UNIBRASIL - ENGENHARIA CIVIL - Engenharia Civil - Noite                                                     |          |
|          | 20161 - UNIBRASIL - ENGENHARIA MECÂNICA - Engenharia Mecânica - Manhă                                               |          |
|          | 20161 - UNIBRASIL - ENGENHARIA MECÂNICA - Engenharia Mecânica - Noite                                               |          |
|          | 20162 - UNIBRASIL - ARQUITETURA E URBANISMO - Arquitetura e Urbanismo - Manhã                                       |          |
|          | 20162 - UNIBRASIL - ENGENHARIA CIVIL - Engenharia Civil - Manhã                                                     |          |
|          | 20162 - UNIBRASIL - ENGENHARIA CIVIL - Engenharia Civil - Noite                                                     |          |
|          | ICVAN - Desenho Técnico I                                                                                           |          |
|          | 2CVAN - Desenho Técnico II                                                                                          |          |
|          | 20162 - UNIBRASIL - ENGENHARIA MECÂNICA - Engenharia Mecânica - Noite                                               |          |
| (<br>i)  | Exibir funcionalidade em uma<br>Agora clique no<br>botão Frequência                                                 |          |
| [        | Diário de Classe                                                                                                    |          |
| A        | Agora clique no botão Frequência                                                                                    |          |

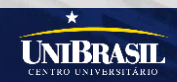

| Portal Versão 12                                | .1.8.11 ×                                                                                     |                                              |                                 |                                     | Ferr <del>en</del> do <u> </u>        |
|-------------------------------------------------|-----------------------------------------------------------------------------------------------|----------------------------------------------|---------------------------------|-------------------------------------|---------------------------------------|
| C 🗋 unit                                        | pr-rdshthv.unibrasil.com.br/Corpore.Net/Main.aspx?ActionID=EduDia                             | arioClasseActionWeb&Cabecalho=20162+-+UNIBRA | SIL+-+ENGENHARIA+CIVIL+-+Engenh | aria+Civil+-+Noite&TurmaDisc=2CVAN+ | +-+Desenho+Técnico+II&SelectedMenuIDk |
| EIMI VERIDIANE                                  | SUZUKI   Coligada: 1 - UNIBRASIL                                                              |                                              |                                 |                                     | Fale Conosco Ambient                  |
|                                                 | Início 🔻 Educacional 👻 Professor 👻 Frequência diária                                          |                                              |                                 |                                     |                                       |
| essor<br>adro de borário                        | Turma/disciplina do(a) professor(a) EIMI VERIDIANE SUZUKI                                     | Confira se o Curso /                         |                                 |                                     | O Sua sessão expirará em 19:          |
| n <mark>rio de classe</mark><br>npl. Disciplina | 20162 - UNIBRASIL - ENGENHARIA CIVIL - Engenharia Civil - Noite<br>2CVAN - Desenho Técnico II | Turma / Disciplina                           |                                 |                                     |                                       |
| <u>oad materiais</u>                            | Outras funcionalidades relacionadas à turma/disciplina                                        | estão corretos                               |                                 |                                     |                                       |
|                                                 | Selecine os filtros                                                                           |                                              |                                 |                                     |                                       |
|                                                 | Subturma:                                                                                     |                                              |                                 |                                     |                                       |
|                                                 | Data frequência de:                                                                           |                                              |                                 |                                     |                                       |
|                                                 | Data frequência até: v (opcional)                                                             |                                              |                                 |                                     |                                       |
|                                                 | Selecionar Salvar                                                                             |                                              |                                 |                                     |                                       |
|                                                 |                                                                                               |                                              |                                 |                                     |                                       |
|                                                 |                                                                                               |                                              |                                 |                                     |                                       |
|                                                 |                                                                                               |                                              |                                 |                                     |                                       |
|                                                 |                                                                                               |                                              |                                 |                                     |                                       |
|                                                 |                                                                                               |                                              |                                 |                                     |                                       |
|                                                 |                                                                                               |                                              |                                 |                                     |                                       |
|                                                 |                                                                                               |                                              |                                 |                                     |                                       |
|                                                 |                                                                                               |                                              |                                 |                                     |                                       |

### Diário de Classe

liação Instituci itórios

Confira se o Curso / Turma / Disciplina estão corretos

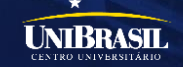

| Portal Versão 12. | I.8.11 ×      |                      |                       |                        |                     |                      |           |                   |                |                     |                        | Ferr <del>tan</del> do 🔔 🗖   |
|-------------------|---------------|----------------------|-----------------------|------------------------|---------------------|----------------------|-----------|-------------------|----------------|---------------------|------------------------|------------------------------|
| C 🗋 unib          | r-rdshthv.ur  | ibrasil.com.br/C     | orpore.Net/Main.as    | px?ActionID=EduD       | viarioClasseAction\ | Veb&Cabecalho=20161⊣ | +-+UNIBRA | SIL+-+ENGENHARIA- | +MEC%u00c2NICA | +-+Engenharia+Mec%u | 100e2nica+-+Noite&Turr | maDisc=5EMAN+-+Resist%u00ean |
| IMI VERIDIANE S   | UZUKI   Colig | ada: 1 - UNIBRASIL   |                       |                        |                     |                      |           |                   |                |                     |                        | Fale Conosco Ambient         |
|                   | Início 👻 Educ | acional 👻 Professor  | ▼ Frequência diária   |                        |                     |                      |           |                   |                |                     |                        |                              |
| essor             | Turma/disc    | plina do(a) profes   | sor(a) EIMI VERIDIAN  | E SUZUKI               |                     |                      |           |                   |                |                     |                        | O Sua sessão expirará em 19: |
| adro de horários  | 20161 - UNI   | BRASIL - ENGENHAR    | RIA MECÂNICA - Engent | paria Mecânica - Noite |                     |                      |           |                   |                |                     |                        |                              |
| npl. Disciplina   | 5EMAN - Res   | istência dos Materia | iis I                 |                        |                     |                      |           |                   |                |                     |                        |                              |
| oad materiais     | Outras funcio | nalidades relacion   | nadas à turma/discipl | Calasi                 |                     |                      | - : -     |                   |                |                     |                        |                              |
|                   | 🔯 Alunos      | 🎪 Frequência         | 🔝 Notas etapa 🛛 🗔 F   | Seleci                 | one a eta           | ipa que dese         | eja       |                   |                |                     |                        |                              |
|                   | Selecione o   | s filtros ———        |                       | realiza                | r a Cham            | ada Eletrôn          | ica       |                   |                |                     |                        |                              |
|                   |               | -                    |                       |                        |                     |                      |           |                   |                |                     |                        |                              |
|                   | Lod. etapa    | 1° Bimestre          | 11/02/2016            | 10/04/2016             | 11/02/2016          | 09/04/2016           |           |                   |                |                     |                        |                              |
|                   | 2             | 2° Bimestre          | 11/04/2016            | 30/06/2016             | 11/04/2016          | 24/06/2016           |           |                   |                |                     |                        |                              |
|                   | Data freque   | ència até:           | (o                    | pcional)               |                     |                      |           |                   |                |                     |                        |                              |
|                   | Selecionar    | Salvar               |                       |                        |                     |                      |           |                   |                |                     |                        |                              |
|                   |               |                      |                       |                        |                     |                      |           |                   |                |                     |                        |                              |
|                   |               |                      |                       |                        |                     |                      |           |                   |                |                     |                        |                              |
|                   |               |                      |                       |                        |                     |                      |           |                   |                |                     |                        |                              |
|                   |               |                      |                       |                        |                     |                      |           |                   |                |                     |                        |                              |
|                   |               |                      |                       |                        |                     |                      |           |                   |                |                     |                        |                              |
|                   |               |                      |                       |                        |                     |                      |           |                   |                |                     |                        |                              |
|                   |               |                      |                       |                        |                     |                      |           |                   |                |                     |                        |                              |
|                   |               |                      |                       |                        |                     |                      |           |                   |                |                     |                        |                              |
|                   |               |                      |                       |                        |                     |                      |           |                   |                |                     |                        |                              |
|                   |               |                      |                       |                        |                     |                      |           |                   |                |                     |                        |                              |
|                   |               |                      |                       |                        |                     |                      |           |                   |                |                     |                        |                              |
|                   |               |                      |                       |                        |                     |                      |           |                   |                |                     |                        |                              |
|                   |               |                      |                       |                        |                     |                      |           |                   |                |                     |                        |                              |
|                   |               |                      |                       |                        |                     |                      |           |                   |                |                     |                        |                              |
|                   |               |                      |                       |                        |                     |                      |           |                   |                |                     |                        |                              |
|                   |               |                      |                       |                        |                     |                      |           |                   |                |                     |                        |                              |
|                   |               |                      |                       |                        |                     |                      |           |                   |                |                     |                        |                              |
|                   |               |                      |                       |                        |                     |                      |           |                   |                |                     |                        |                              |
| •                 |               |                      |                       |                        |                     |                      |           |                   |                |                     |                        |                              |
| liação Instituci  |               |                      |                       |                        |                     |                      |           |                   |                |                     |                        |                              |

### **Diário Eletrônico**

itórios

Selecione a etapa que deseja realizar a Chamada Eletrônica

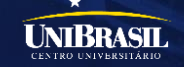

#### Início • Educacional • Professor • Frequência diária

| Turma/disciplina do                          | (a) pr        | ofess          | or(a         | ) EI  | MIV   | ERI  | DIAI  | NE SI | UZU  | IKI             |          |
|----------------------------------------------|---------------|----------------|--------------|-------|-------|------|-------|-------|------|-----------------|----------|
| 20162 - UNIBRASIL -<br>5EMAN - Resistência d | ENGE<br>os Ma | NHAR<br>iteria | IA M<br>is I | IECÂ  | NICA  | \- Е | nger  | hari  | a Me | ecânica - Noite |          |
| Outras funcionalidade                        | s rela        | acion          | ada          | s à t | urm   | a/d  | iscip | lina  |      |                 | <br>1    |
| 🗟 Alunos 🛛 🍇 Freq                            | uênci         | a [            | N            | otas  | etap  | a    |       | Plan  | o de | e aula          |          |
| Selecione os filtros                         |               |                |              |       |       |      |       |       |      |                 | 1990     |
| Etapa:                                       |               |                |              |       |       |      |       |       |      |                 |          |
| 1° Bimestre                                  |               |                |              |       |       | `    | ~     |       |      |                 |          |
| Subturma:                                    |               |                |              |       |       |      |       |       |      |                 |          |
|                                              |               |                |              |       |       | Ľ    |       |       |      |                 | A COLUMN |
| Data frequência de:                          |               | _              | _            | _     | _     | [    | ~ (   | opcio | nal) | )               |          |
| Data frequência até:                         | ~             | <              |              | julho | de 20 | )16  |       | >     | »    |                 |          |
|                                              |               | dom            | sea          | ter   | qua   | aui  | sex   | sáb   |      |                 |          |
| Selecionar Salvar                            | 26            | 26             | 27           | 28    | 29    | 30   | 1     | 2     |      |                 |          |
|                                              | 27            | 3              | 4            | 5     | 6     | 7    | 8     | 9     |      |                 | -        |
|                                              | 28            | 10             | 11           | 12    | 13    | 14   | 15    | 16    |      |                 |          |
|                                              | 29            | 17             | 18           | 19    | 20    | 21   | 22    | 23    |      |                 | 0,       |
|                                              | 30            | 24             | 25           | 26    | 27    | 28   | 29    | 30    |      |                 |          |
|                                              | 31            | 31             | 1            | 2     | 3     | 4    | 5     | 6     |      |                 |          |
|                                              | -             |                |              |       |       |      |       |       |      |                 |          |
|                                              |               |                | Hoj          | je    |       | Limp | ar    |       |      |                 |          |
|                                              | -             |                |              |       |       |      |       |       |      |                 |          |

### Informe a data frequência de:

# Início • Educacional • Professor • Frequência diária

Turma/disciplina do(a) professor(a) EIMI VERIDIANE SUZUKI

20162 - UNIBRASIL - ENGENHARIA MECÂNICA - Engenharia Mecânica - Noite 5EMAN - Resistência dos Materiais I

Outras funcionalidades relacionadas à turma/disciplina

| 🙀 Alunos    | 🍇 Frequência | 🔲 Notas etapa | 📧 Plano de aula |
|-------------|--------------|---------------|-----------------|
| Selecione o | os filtros   |               |                 |

| Etapa:               |      |       |     |       |       |      | _   |       |       |  |
|----------------------|------|-------|-----|-------|-------|------|-----|-------|-------|--|
| 1° Bimestre          |      |       |     |       |       | `    | /   |       |       |  |
| Subturma:            |      |       |     |       |       |      |     |       |       |  |
|                      |      |       |     |       |       | 1    | /   |       |       |  |
|                      |      |       |     |       |       |      |     |       |       |  |
| Data frequência de:  | 26/0 | )7/20 | 16  |       |       |      | × ( | opcio | onal) |  |
| Data freguência até: |      |       |     |       |       |      | × ( | opcio | onal) |  |
|                      | ~    | <     |     | iulho | de 20 | 16   |     | >     | »     |  |
| Selecionar Salvar    |      |       |     | Junio | 00 20 | 10   |     | ,     |       |  |
| Sciecional           |      | dom   | seg | ter   | qua   | qui  | sex | sáb   |       |  |
|                      | 26   | 26    | 27  | 28    | 29    | 30   | 1   | 2     |       |  |
|                      | 27   | 3     | 4   | 5     | 6     | 7    | 8   | 9     |       |  |
|                      | 28   | 10    | 11  | 12    | 13    | 14   | 15  | 16    |       |  |
|                      | 29   | 17    | 18  | 19    | 20    | 21   | 22  | 23    |       |  |
|                      | 30   | 24    | 25  | 26    | 27    | 28   | 29  | 30    |       |  |
|                      | 31   | 31    | 1   | 2     | 3     | 4    | 5   | 6     |       |  |
|                      | -    |       |     |       |       |      |     |       |       |  |
|                      |      |       | Ној | e     |       | Limp | ar  |       |       |  |

### Informe a data frequência até:

### **Diário Eletrônico**

Informe a data frequência de: Informe a data frequência até:

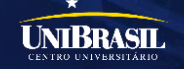

| Início 🔻 Educacional 👻 Professor 👻 <b>Frequência diária</b>                                                  |  |  |  |  |  |  |  |  |
|----------------------------------------------------------------------------------------------------|--|--|--|--|--|--|--|--|
| Turma/disciplina do(a) professor(a) EIMI VERIDIANE SUZUKI                                                    |  |  |  |  |  |  |  |  |
| 20162 - UNIBRASIL - ENGENHARIA MECÂNICA - Engenharia Mecânica - Noite<br>5EMAN - Resistência dos Materiais I |  |  |  |  |  |  |  |  |
| Outras funcionalidades relacionadas à turma/disciplina                                                       |  |  |  |  |  |  |  |  |
| 🟠 Alunos 🔣 Frequência 🔲 Notas etapa 🗔 Plano de aula                                                          |  |  |  |  |  |  |  |  |
| r Selecione os filtros                                                                                       |  |  |  |  |  |  |  |  |
| Etapa:                                                                                                    |  |  |  |  |  |  |  |  |
| 1° Bimestre                                                                                                  |  |  |  |  |  |  |  |  |
| Subturma:                                                                                                    |  |  |  |  |  |  |  |  |
| Data frequência de: 20/07/2016 (opcional)                                                                    |  |  |  |  |  |  |  |  |
| Data frequência até: 20/07/2016 (opcional)                                                                   |  |  |  |  |  |  |  |  |
| Selecionar Salvar                                                                                            |  |  |  |  |  |  |  |  |
| Clique no botão Selecionar e<br>aguarde                                                                      |  |  |  |  |  |  |  |  |

### Diário de Classe

Clique no botão Selecionar e aguarde...

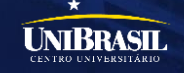

#### Início 👻 Educacional 👻 Professor 👻 Frequência diária

#### O Sua sessão expirará em 16:57 min.

#### Turma/disciplina do(a) professor(a) EIMI VERIDIANE SUZUKI

20162 - UNIBRASIL - ENGENHARIA MECÂNICA - Engenharia Mecânica - Noite 5EMAN - Resistência dos Materiais I

Outras funcionalidades relacionadas à turma/disciplina

| 🎎 Alunos 🛛 🎎 Frequência 🛛 💷 Notas etapa 🖉 🔤 Plano de aula |                                                                                                    |
|-----------------------------------------------------------|----------------------------------------------------------------------------------------------------|
| Selecione os filtros                                      | r Aulas dadas                                                                                                    |
| Etapa:                                                    | Sugestão na etapa selecionada: 70                                                                                   |
| 1° Bimestre v<br>Subturma:                                | Sugestão no período selecionado: 2<br>(A data limite da contagem é hoje)<br>Data de início de digitação: 20/07/2016 |
| Data frequência de: 20/07/2016 🛛 (opcional)               | Data limite de digitação: 01/12/2016                                                                                |
| Data frequência até: 20/07/2016 (opcional)                | Aulas dadas: 🗾 🥇 🕇                                                                                                  |
| Selecionar Salvar                                         |                                                                                                    |

#### Indica falta justificada 🔲 Marcar aulas geminadas O dia marcado é considerado "AUSÊNCIA" e o desmarcado "PRESENÇA". 20/07 20/07 Nº Diário R.A. Nome Situação Faltas 19:00 19:50 19:50 20:40 Pré-Matricula 🔲 🥖 🔲 🥖 2014101368 AFONSO HEITOR FAVARETTO LOPES FIES Pré-Matricula 2014200187 ANDREY LUIZ MARTINS FIES Pré-Matricula 🔲 🥖 🔲 🌶 2014101986 BRUNO ANDRADE SERAFIM FIES Pré-Matricula 🗆 🥖 2014200191 CONRADO AUGUSTO SPRADA FIES Pré-Matricula i 🌒 🚺 1 2014102650 DIEGO EMERSON COLOMBO FIES 2014200192 EMYGDIO BECKER CARNEIRO Matriculado 🔲 🌶 Matriculado 2014200633 FLAVIA AMORIM DE SOUZA

Se a carga horária da sua disciplina for 40 horas, digite **20** aulas dadas.

Assim não precisará mais digitar o número de aulas dadas, toda vez que for realizar a chamada.

### Diário de Classe

Digite o número de aulas dadas. (Leia a DICA)

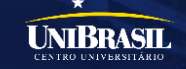

# DICA

Quando for acessar a 1ª vez o diário de classe da turma, siga essa instrução.

Se a carga horária da sua disciplina for 80 horas, digite 40 aulas dadas.

|                                                                                                    | Sua sessão expirará em 19:22 mir                                         |
|----------------------------------------------------------------------------------------------------|--------------------------------------------------------------------------|
| 20162 - UNIBRASIL - ENGENHARIA MECÂNICA - Engenharia M<br>SEMAN - Resistência dos Materiais I<br>Dutras funcionalidades relacionadas à turma/disciplin | IMPORTANTE!<br>Margue apenas os alunos ausentes/faltantes                |
| Alunos      M Frequência      Inotas etapa     Selecione os filtros                                                                                    | Aulas dadas                                                              |
| 1° Bimestre V<br>Subturma:                                                                                                    | Sugestão no período selecionado: 2<br>(A data limite da contagem é hoje) |
| Data frequência de: 20/07/2016                                                                                                    | Data de início de digitação: 20/07/2016                                  |
| Data frequência até:         20/07/2016         (opcional)                                                                                             | Aulas dadas: 40 7 7                                                      |
| Selecionar Salvar                                                                                                    |                                                                          |

Marcar aulas geminadas

#### O dia marcado é considerado "AUSÊNCIA" e o desmarcado "PRESENÇA".

|           |            |                                     |                       |        | 20/07                                                                                                    | 20/07                                                                                                    |
|-----------|------------|-------------------------------------|-----------------------|--------|----------------------------------------------------------------------------------------------------|----------------------------------------------------------------------------------------------------|
| Nº Diário | R.A.       | Nome                                | Situação              | Faltas | 19:00 19:50                                                                                                    | 19:50 20:40                                                                                                    |
|           | 2014101368 | AFONSO HEITOR FAVARETTO LOPES       | Pré-Matricula<br>FIES | 1      |                                                                                                    | Image: A start and a start a start  |
|           | 2014200187 | ANDREY LUIZ MARTINS                 | Pré-Matricula<br>FIES |        |                                                                                                    |                                                                                                    |
|           | 2014101986 | BRUNO ANDRADE SERAFIM               | Pré-Matricula<br>FIES |        |                                                                                                    |                                                                                                    |
|           | 2014200191 | CONRADO AUGUSTO SPRADA              | Pré-Matricula<br>FIES | 2      | 🖉 🖉                                                                                                    | Image: A start and a start and a start a start a st |
|           | 2014102650 | DIEGO EMERSON COLOMBO               | Pré-Matricula<br>FIES | 0      |                                                                                                    |                                                                                                    |
|           | 2014200192 | EMYGDIO BECKER CARNEIRO             | Matriculado           |        |                                                                                                    |                                                                                                    |
|           | 2014200633 | FLAVIA AMORIM DE SOUZA              | Matriculado           | 0      |                                                                                                    |                                                                                                    |
|           | 2014200188 | GABRIEL CESAR DA SILVA<br>RODRIGUES | Pré-Matricula<br>FIES |        |                                                                                                    |                                                                                                    |
|           | 2014200189 | JOAO DIAS FILHO                     | Pré-Matricula<br>FIES | 1      | <ul> <li>Image: A start of the start of the start of</li></ul> |                                                                                                    |
|           | 2014200417 | JOSIAS FERREIRA DE OLIVEIRA         | Pré-Matricula<br>FIES | 0      |                                                                                                    |                                                                                                    |
|           |            |                                     |                       |        | 20/07                                                                                                    | 20/07                                                                                                    |
| Nº Diário | R.A.       | Nome                                | Situação              | Faltas | 19:00 19:50                                                                                                    | 19:50 20:40                                                                                                    |
|           | 2014102459 | JULIANO BATISTA DA SILVA            | Matriculado           |        |                                                                                                    |                                                                                                    |
|           | 2014200696 | LEANDRO TAKAHASHI DA COSTA          | Matriculado           |        |                                                                                                    |                                                                                                    |
|           | 2014200620 | MARCOS ANTONIO DA SILVA             | Matriculado           |        |                                                                                                    |                                                                                                    |

### Realize a chamada eletrônica checando os alunos que estiverem ausentes/faltantes

### Diário de Classe

Realize a chamada eletrônica checando os alunos que estiverem ausentes/faltantes

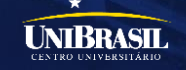

Indica falta justificada

Início • Educacional • Professor • Frequência diária

Turma/disciplina do(a) professor(a) EIMI VERIDIANE SUZUKI

20162 - UNIBRASIL - ENGENHARIA MECÂNICA - Engenharia Mecânica - Noite 5EMAN - Resistência dos Materiais I

Outras funcionalidades relacionadas à turma/disciplina

| 🗟 Alunos 🛛 🍇 Fre      | quência 🔲 Notas etapa 📃               | Plano de aula         |               |                        |                                                                                                    |                          |
|-----------------------|---------------------------------------|-----------------------|---------------|------------------------|----------------------------------------------------------------------------------------------------|--------------------------|
| [ Selecione os filtro | 5                                     |                       |               |                        | r Aulas dadas-                                                                                                    |                          |
| Etapa:                |                                       |                       |               |                        | Sugestão na e                                                                                                    | tapa selecionada: 70     |
| 1° Bimestre           | ~                                     |                       | Sugestão no p | período selecionado: 2 |                                                                                                    |                          |
| Subturma:             | $\checkmark$                          |                       |               |                        | (A data limite d                                                                                                    | a contagem é hoje)       |
|                       |                                       |                       |               |                        | Data de início                                                                                                    | de digitação: 20/07/2016 |
| Data frequência de    | : 20/07/2016 🗸 (0                     | opcional)             |               |                        | Data limite de                                                                                                    | digitação: 01/12/2016    |
| Data frequência at    | é: 20/07/2016 🛛 🗸 (d                  | opcional)             |               |                        | Aulas dadas:                                                                                                    | 40 7 7                   |
| Selecionar            | Após re                               | ealizar a             | 20            |                        |                                                                                                    | 40 × 4                   |
| O dia marcado é cons  | derado CIIdIIIdUd,                    | ciique                | 10            | Marcar au              | ilas geminadas                                                                                                    | Indica falta justificada |
| Nº Diário R.A.        | Nome botão                            | Salvar                |               | 9:00 19:50             | 19:50 20:40                                                                                                    |                          |
| 201410136             | B AFONS                               | FIES                  |               |                        | Image: A state of the state of the state |                          |
| 201420018             | 7 ANDREY LUIZ MARTINS                 | Pré-Matricula<br>FIES |               |                        |                                                                                                    |                          |
| 201410198             | 5 BRUNO ANDRADE SERAFIM               | Pré-Matricula<br>FIES |               | i 🎽                    | i 🚺                                                                                                    |                          |
| 201420019             | 1 CONRADO AUGUSTO SPRADA              | Pré-Matricula<br>FIES | 2             |                        | 🖉 📝                                                                                                    |                          |
| 201410265             | D DIEGO EMERSON COLOMBO               | Pré-Matricula<br>FIES | 0             |                        |                                                                                                    |                          |
| 201420019             | 2 EMYGDIO BECKER CARNEIRO             | Matriculado           |               |                        |                                                                                                    |                          |
| 201420063             | 3 FLAVIA AMORIM DE SOUZA              | Matriculado           | 0             | i 🌙                    | i 🌅                                                                                                    |                          |
| 201420018             | B GABRIEL CESAR DA SILVA<br>RODRIGUES | Pré-Matricula<br>FIES |               |                        |                                                                                                    |                          |
| 201420018             | 9 JOAO DIAS FILHO                     | Pré-Matricula<br>FIES | 1             |                        |                                                                                                    |                          |
| 201420041             | 7 JOSIAS FERREIRA DE OLIVEIRA         | Pré-Matricula<br>FIES | 0             |                        |                                                                                                    |                          |
|                       | Nomo                                  | Eituação              | Faltac        | 20/07                  | 20/07                                                                                                    |                          |
| 201410245             |                                       | Matriculado           | raitds        |                        | . 19.90 20.40                                                                                                    |                          |
| 201410245             | JULIANU DALISTA DA SILVA              | matriculatio          |               |                        |                                                                                                    |                          |
| 201420069             | 5 LEANDRO TAKAHASHI DA COSTA          | Matriculado           |               |                        |                                                                                                    |                          |
| 201420062             | D MARCOS ANTONIO DA SILVA             | Matriculado           |               |                        |                                                                                                    |                          |

### Diário de Classe

Após realizar a chamada, clique no botão Salvar

AGUARDE... até aparecer a mensagem FREQUÊNCIA DIÁRIA SALVA COM SUCESSO.

O Sua sessão expirará em 19:22 mir

UNIBRASIL

unibr-rdshthv diz:

Frequência diária salva com sucesso.

OK

| nício 👻 Educacional 👻 Professor 👻 Frequência diária                                                          |  |  |  |  |  |  |
|----------------------------------------------------------------------------------------------------|--|--|--|--|--|--|
| Turma/disciplina do(a) professor(a) EIMI VERIDIANE SUZUKI                                                    |  |  |  |  |  |  |
| 20162 - UNIBRASIL - ENGENHARIA MECÂNICA - Engenharia Mecânica - Noite<br>5EMAN - Resistência dos Materiais I |  |  |  |  |  |  |
| utras funcionalidades relacionadas à turma/d <u>isciplina</u>                                                |  |  |  |  |  |  |
| 🗞 Alunos 🔢 Frequência 🔲 Notas etapa 🗔 Plano de aula                                                          |  |  |  |  |  |  |
| Selecione os filtros Clique no botão Plano de Aula                                                           |  |  |  |  |  |  |
| 1º Bimestre                                                                                                  |  |  |  |  |  |  |
| Subturma:                                                                                                    |  |  |  |  |  |  |
|                                                                                                    |  |  |  |  |  |  |
| Data frequência de: 20/07/2016 (opcional)                                                                    |  |  |  |  |  |  |
| Data frequência até: 20/07/2016 🕥 (opcional)                                                                 |  |  |  |  |  |  |
| Selecionar Salvar                                                                                            |  |  |  |  |  |  |

Clique no botão Plano de Aula

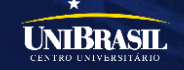

| Início 👻 Educacional 👻 Professor 👻 Plano de aula                                                             |                            |                              | 0                                  |
|----------------------------------------------------------------------------------------------------|----------------------------|------------------------------|------------------------------------|
| Turma/disciplina do(a) professor(a) EIMI VERIDIANE SUZUKI                                                    |                            |                              | O Sua sessão expirara em 18:36 min |
| 20162 - UNIBRASIL - ENGENHARIA MECÂNICA - Engenharia Mecânica - Noite<br>5EMAN - Resistência dos Materiais I |                            |                              |                                    |
| Outras funcionalidades relacionadas à turma/disciplina                                                       |                            |                              |                                    |
| 🏠 Alunos 🔢 Frequência 🔲 Notas etapa 🗔 Plano de aula                                                          |                            |                              |                                    |
| Selecione os Filtros<br>SubTurma:                                                                            |                            | — Períodos da etapa selecion | ada                                |
| Etapa: 1° Bimestre                                                                                           |                            |                              |                                    |
| Data de: 📉 até: 🖄 (opcional                                                                                  | 1)                         |                              |                                    |
| Selecionar                                                                                                   |                            |                              |                                    |
| Opções de açõe Clique no botão Selecionar                                                                    |                            |                              |                                    |
| Aula Data Início Término                                                                                     | Conteúdo previsto          | Conteúdo realizado           | Reposição                          |
|                                                                                                    | Nenhum registro encontrado |                              |                                    |

Clique no botão Selecionar

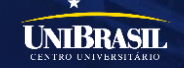

| Início     | <ul> <li>Educ</li> </ul> | acional 👻 Prof                   | fessor 🔻 Plano de aula               |                |              |                   |                    |                    |                          |              |
|------------|--------------------------|----------------------------------|--------------------------------------|----------------|--------------|-------------------|--------------------|--------------------|--------------------------|--------------|
|            |                          |                                  |                                      |                |              |                   |                    |                    | O Sua sessão expirará    | em 18:43 min |
| Tur        | ma/disc                  | iplina do(a) p                   | rofessor(a) EIMI VERID               | IANE SUZUKI    |              |                   |                    |                    |                          |              |
| 201<br>5EM | 62 - UNI<br>IAN - Re:    | BRASIL - ENGE<br>sistência dos M | ENHARIA MECÂNICA - En<br>lateriais I | genharia Mecân | iica - Noite |                   |                    |                    |                          |              |
| Outra      | as funci                 | onalidades re                    | lacionadas à turma/dis               | ciplina        |              |                   |                    |                    |                          |              |
| - 兪 -      | Alunos                   | 🎎 Frequênc                       | ia 🔲 Notas etapa                     | 💌 Plano de au  | la           |                   |                    |                    |                          |              |
| 6.         |                          | Filter                           |                                      |                |              |                   |                    | Davía da a da atas |                          |              |
| - Se       | LT                       | os ritros —                      |                                      |                |              |                   |                    | Limite para digit  | ação do                  |              |
| Su         | Diurma                   | •                                |                                      | $\sim$         |              |                   |                    | conteúdo previst   | :0:                      |              |
| Et         | apa:                     | 1° Bimestre                      | ~                                    |                |              |                   |                    | Limite para digit  | ação do<br>do / efetivo: |              |
| Da         | ta de:                   |                                  | 🗹 até:                               |                | (opcional)   |                   |                    | Contectuo realiza  |                          |              |
| S          | elecionar                | -                                |                                      |                |              |                   |                    |                    |                          |              |
| Оро        | ;ões de a                | ções disponívei                  | s para as aulas do plano d           | e aula 👻       |              |                   |                    | Clique i           | no botão Editar, na      |              |
|            |                          | Aula                             | Data                                 | Início         | Término      | Conteúdo previsto | Conteúdo realizado | respectiv          | a data da aula dad       | a            |
| Ð          |                          | 3                                | 20/07/2016                           | 19:00          | 19:50        |                   |                    |                    |                          | Editar       |
| Đ          |                          | 4                                | 20/07/2016                           | 19:50          | 20:40        |                   |                    |                    |                          | Editar       |
| ŧ          |                          | 5                                | 26/07/2016                           | 19:00          | 19:50        |                   |                    |                    |                          | Editar       |
| Đ          |                          | 6                                | 26/07/2016                           | 19:50          | 20:40        |                   |                    |                    |                          | Editar       |
| Đ          |                          | 7                                | 27/07/2016                           | 19:00          | 19:50        |                   |                    |                    |                          | Editar       |
| Đ          |                          | 8                                | 27/07/2016                           | 19:50          | 20:40        |                   |                    |                    |                          | Editar       |
| Đ          |                          | 9                                | 02/08/2016                           | 19:00          | 19:50        |                   |                    |                    |                          | Editar       |
| ŧ          |                          | 10                               | 02/08/2016                           | 19:50          | 20:40        |                   |                    |                    |                          | Editar       |
| Ð          |                          | 11                               | 03/08/2016                           | 19:00          | 19:50        |                   |                    |                    |                          | Editar       |
| Ð          |                          | 12                               | 03/08/2016                           | 19:50          | 20:40        |                   |                    |                    |                          | Editar       |
| Ð          |                          | 13                               | 09/08/2016                           | 19:00          | 19:50        |                   |                    |                    |                          | Editar       |
| Ē          |                          | 14                               | 09/08/2016                           | 19:50          | 20:40        |                   |                    |                    |                          | Editar       |
| B          |                          | 14                               | 10/08/2016                           | 19:00          | 10.50        |                   |                    |                    |                          | Editor       |
| E          |                          | 15                               | 10/00/2010                           | 19:00          | 19:00        |                   |                    |                    |                          | uitar        |

Clique no botão Editar, na respectiva data da aula dada

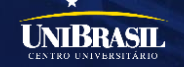

| I                                         | ncluir/Editar registro                                                                                                    |
|-------------------------------------------|----------------------------------------------------------------------------------------------------|
| C                                         | Conteúdo Previsto                                                                                                    |
|                                           | Conteúdo Previsto é campo<br>facultativo                                                                                                    |
| c                                         | Conteúdo Realizado                                                                                                    |
|                                           | Data efetiva:       Horário:       Professor substituto         25/07/2016       Noite - 2 - 19:00/19:50       Listar todos os horários       Aula de reposition         Conteúdo:       Conteúdo:       Noite - 2 - 19:00/19:50       Noite - 2 - 19:00/19:50       Noite - 2 - 19:00/19:50       Noite - 2 - 19:00/19:50 |
|                                           | Conteúdo Realizado é campo<br>obrigatório                                                                                                    |
| L.                                        | ição de Casa                                                                                                    |
|                                           | Salvar<br>Clique no botão Salvar                                                                                                    |
|                                           |                                                                                                    |
| o de Aul                                  |                                                                                                    |
| údo Previsto<br>údo Realiza<br>no botão S | o é campo facultativo<br>do é campo obrigatório<br>alvar                                                                                                    |
| 1/2                                       | UNIBRASIL                                                                                                    |

| Início 👻 Educacional 👻 Professor 👻 Plano de aula                                                             |                   |                    |                                                       |                    |                   |  |  |  |
|----------------------------------------------------------------------------------------------------|-------------------|--------------------|-------------------------------------------------------|--------------------|-------------------|--|--|--|
|                                                                                                    |                   |                    |                                                       | O Sua sessão expir | ará em 08:01 min. |  |  |  |
| Turma/disciplina do(a) professor(a) EIMI VERIDIANE SUZUKI                                                    |                   |                    |                                                       |                    |                   |  |  |  |
| 20162 - UNIBRASIL - ENGENHARIA MECÂNICA - Engenharia Mecânica - Noite<br>5EMAN - Resistência dos Materiais I |                   |                    |                                                       |                    |                   |  |  |  |
| Outras funcionalidades relacionadas à turma/disciplina                                                       |                   |                    |                                                       |                    |                   |  |  |  |
| 象 Alunos 🛛 🍇 Frequência 🔲 Notas etapa 🔤 Plano de aula                                                        | 3                 |                    |                                                       |                    |                   |  |  |  |
| Selecione os Filtros                                                                                         |                   | P                  | Períodos da etapa seleciona                           | da                 |                   |  |  |  |
| SubTurma:                                                                                                    |                   | Li                 | imite para digitação do<br>onteúdo previsto:          |                    |                   |  |  |  |
| Etapa: 1° Bimestre                                                                                           |                   | Li                 | imite para digitação do<br>onteúdo realizado/efetivo: |                    |                   |  |  |  |
| Data de: até:                                                                                                | (opcional)        |                    |                                                       |                    |                   |  |  |  |
| Selecionar                                                                                                   |                   |                    |                                                       |                    |                   |  |  |  |
| Opções de ações disponíveis para as aulas do plano de aula ▼                                                 |                   |                    |                                                       |                    |                   |  |  |  |
| 🗌 Aula Data Início Término                                                                                   | Conteúdo previsto | Conteúdo realizado |                                                       | Reposição          |                   |  |  |  |

|   | Aula | Data       | Início | Término | Conteúdo previsto                     | Conteúdo realizado                     | Reposição |        |
|---|------|------------|--------|---------|---------------------------------------|----------------------------------------|-----------|--------|
| Ð | 3    | 20/07/2016 | 19:00  | 19:50   | Conteúdo Previsto é campo facultativo | Conteúdo Realizado é campo obrigatório |           | Editar |
| ŧ | 4    | 20/07/2016 | 19:50  | 20:40   |                                       |                                        |           | Editar |
| Ð | 5    | 26/07/2016 | 19:00  | 19:50   |                                       |                                        |           | Editar |
| Ð | 6    | 26/07/2016 | 19:50  | 20:40   |                                       |                                        |           | Editar |
| Ð | 7    | 27/07/2016 | 19:00  | 19:50   |                                       |                                        |           | Editar |
| Ð | 8    | 27/07/2016 | 19:50  | 20:40   |                                       |                                        |           | Editar |
| Ð | 9    | 02/08/2016 | 19:00  | 19:50   |                                       |                                        |           | Editar |
| Ð | 10   | 02/08/2016 | 19:50  | 20:40   |                                       |                                        |           | Editar |
| Ð | 11   | 03/08/2016 | 19:00  | 19:50   |                                       |                                        |           | Editar |
| Ð | 12   | 03/08/2016 | 19:50  | 20:40   |                                       |                                        |           | Editar |
| Ð | 13   | 09/08/2016 | 19:00  | 19:50   |                                       |                                        |           | Editar |
| Ð | 14   | 09/08/2016 | 19:50  | 20:40   |                                       |                                        |           | Editar |
| Ð | 15   | 10/08/2016 | 19:00  | 19:50   |                                       |                                        |           | Editar |

Conteúdo Previsto e Realizado lançado com Sucesso!!!

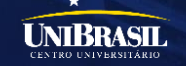

### Dúvidas?

### Dia de 07 de setembro é feriado, mas vou passar um trabalho para casa, como lanço isso no Plano de Aula, já que não tem campo Clique no botão Editar, na para esse dia?

|                             | resp                                                                              | bectiva data da aula dada                                                                                                    |                                                                                                    |
|-----------------------------|-----------------------------------------------------------------------------------|----------------------------------------------------------------------------------------------------|----------------------------------------------------------------------------------------------------|
| ⊕ _ 30 06                   | /09/2016 19:50 20:40                                                              | Editar                                                                                                    |                                                                                                    |
| Incluin/Editor as           | aister                                                                            | and the second second s | All de la contraction de la contraction de la co |
| Incluir/Eultar re           | gistro                                                                            |                                                                                                    |                                                                                                    |
| Conteudo Previs             | to                                                                                |                                                                                                    |                                                                                                    |
|                             |                                                                                   |                                                                                                    | The second                                                                                                    |
|                             |                                                                                   |                                                                                                    | The state of the second second |
| Conteúdo Realiz             | ado                                                                               |                                                                                                    | L. Province The States and States                                                                                                    |
| Data efetiva:<br>06/09/2016 | Horário: Eistar todos os                                                          | ssor substituto                                                                                                    |                                                                                                    |
| Conteúdo:                   | Conteúdo:                                                                         |                                                                                                    |                                                                                                    |
| 1                           | Tensão de cisalhamento e tensão admissível.                                       |                                                                                                    |                                                                                                    |
|                             | 07/09/2016<br>Lista com 30 Exercícios, para entregar após o recesso do feriado. V | alendo 2.0 pontos.                                                                                                    |                                                                                                    |
| Lição de Casa               |                                                                                   |                                                                                                    |                                                                                                    |
|                             |                                                                                   |                                                                                                    |                                                                                                    |
| Salvar Cancelar             |                                                                                   |                                                                                                    |                                                                                                    |
| Clic                        | ue no botão Salvar                                                                |                                                                                                    |                                                                                                    |
|                             |                                                                                   |                                                                                                    |                                                                                                    |

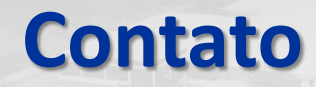

• E-mail: portal@unibrasil.com.br

Chat Online:

• Fale Conosco Portal:

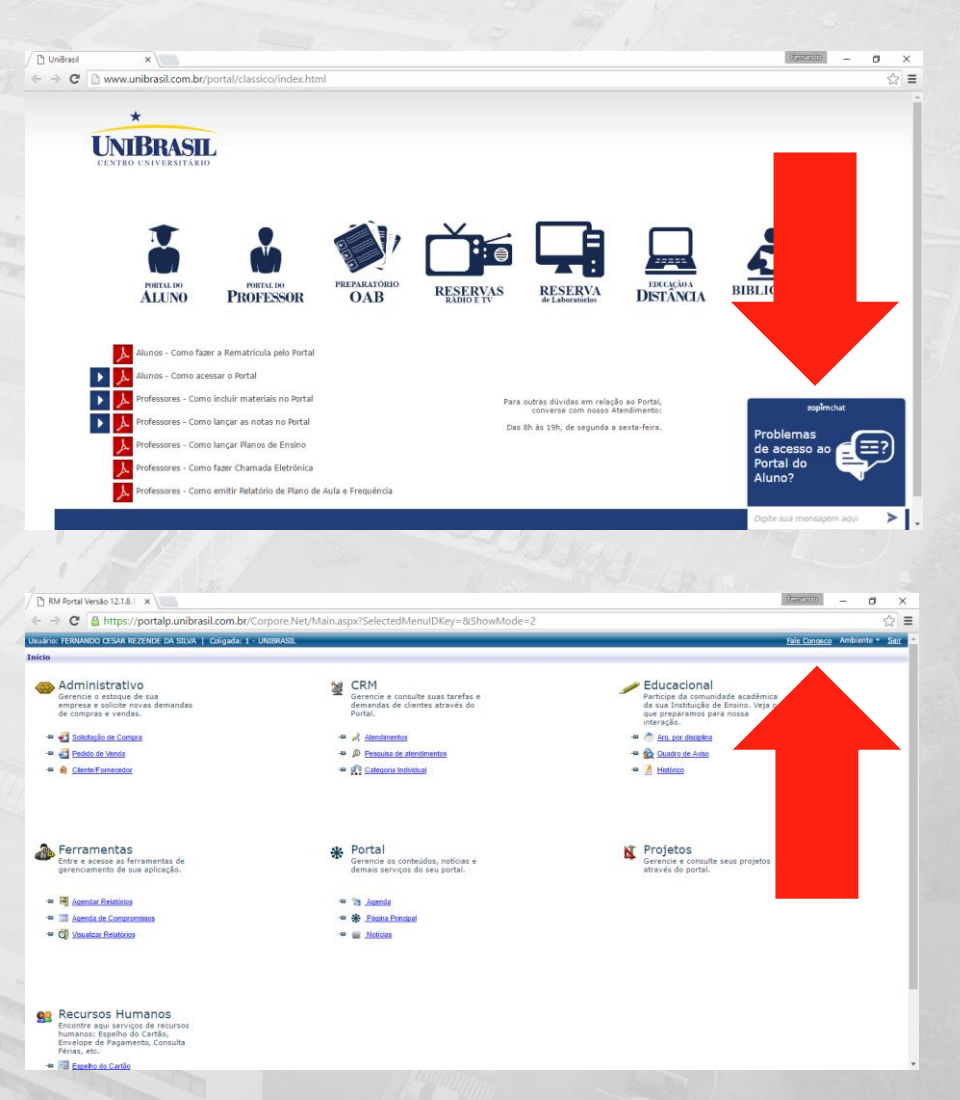